## Charge Capture

Powered by MDTech

## Team Messages

Last Modified on 05/10/2023 7:07 am CDT

An admin level user may have access to create Teams. These can either be group specific or available for all groups.

Creating a Team

- Log in to the Charge Capture by MDTech web portal and navigate in the menu to Administration > Teams.
- Click "Add Team", enter the name of the team you would like to create and click "Add New Team".

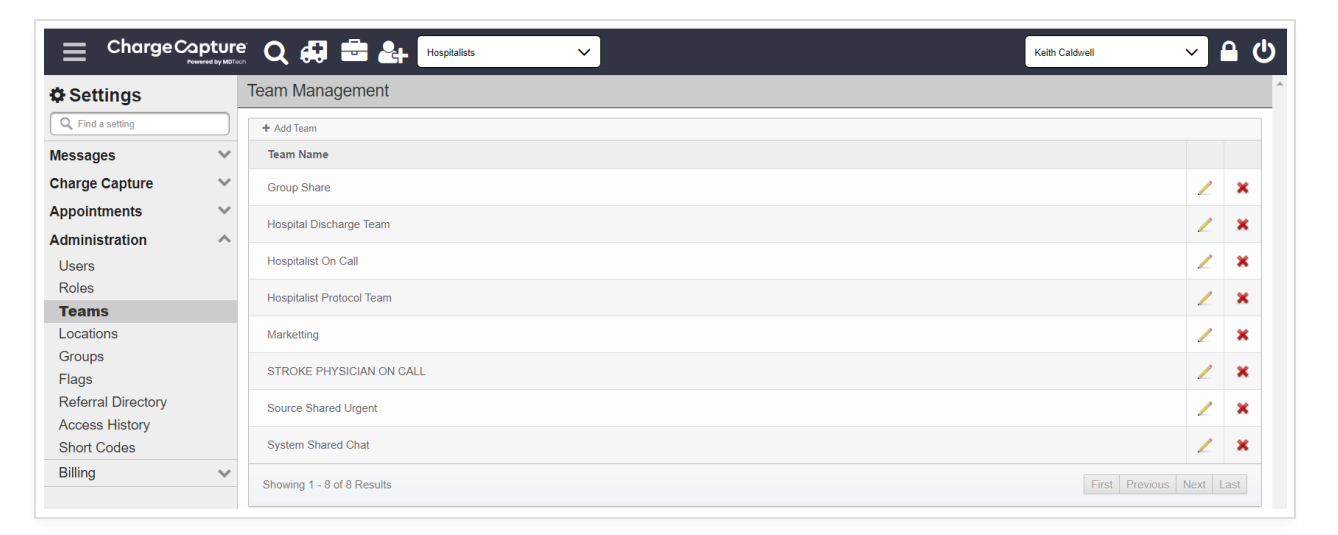

Adding Members to a Team

• In the Add Membership Type options, click "+ Users". Enter a member's name in the search box, select their name, and click the "Add" button.

|                |                                |                            | Memberships | Effective Members | Settin |
|----------------|--------------------------------|----------------------------|-------------|-------------------|--------|
| Add Membership | p Type: + Users + Roles/Groups | Membershin: Evnlinit Hears |             |                   |        |
|                | Name                           |                            |             |                   |        |
| A Disc         | charge Team                    | Name this Membership       |             | 2                 | ×      |
|                |                                | ja Add                     |             |                   |        |
|                |                                | Electrophysiology James    |             |                   |        |
|                |                                | James Hsiang Wang          |             |                   |        |
|                |                                |                            |             |                   |        |
|                |                                |                            |             |                   |        |
|                |                                |                            |             |                   |        |
|                |                                |                            |             |                   |        |
|                |                                |                            |             |                   |        |
|                |                                | Cancel                     |             |                   |        |
|                | _                              |                            |             |                   |        |

## Setting Group/Roles options

By default, a newly created Team is available for groups and all roles types. If you intend to restrict the use of the Team to specific groups or user roles:

• In the Add Membership Type options, click "+ Roles/Groups". From the dropdown options, select the desired groups and/or roles and click "Save".

|                                            |                            | Memberships | Effective Members | Setti |
|--------------------------------------------|----------------------------|-------------|-------------------|-------|
| Add Membership Type: + Users + Roles/Group | s + Services               |             |                   |       |
| Name                                       | Membership: Roles/Groups × |             |                   |       |
| A Discharge Team                           | Name this Membership       |             | 1                 | ×     |
|                                            | Groups                     |             |                   |       |
|                                            | 3 selected                 |             |                   |       |
|                                            | Check all Check all        |             |                   |       |
|                                            | Endocrinology              |             |                   |       |
|                                            | GI                         |             |                   |       |
|                                            | ✓ Gastroenterology         |             |                   |       |
|                                            | General Surgery            |             |                   |       |
|                                            | Ca 🗌 Hospitalists          |             |                   |       |
|                                            | Infectious Diseases        |             |                   |       |